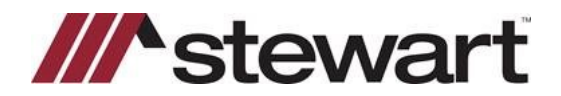

Follow the steps below to access utilize the Stewart Access 2.5 integration with TitleExpress.

Note: This Quick Reference Card assumes a file has been entered and you are ready to issue a CPL.

#### Steps

1. Click the **Policy** tab, then click **Request** next to Closing Protection Letter. This opens the Underwriter Wizard. Enter your credentials and click **Next**.

| Underwriter W                        | izard                   |                      |                |        |
|--------------------------------------|-------------------------|----------------------|----------------|--------|
| TitleE                               | opress                  |                      | STGC Login     |        |
| Enter your S<br>Username<br>Password | Stewart username & pass | sword to login to th | e integration. |        |
|                                      |                         |                      |                |        |
| S                                    | TGC Online              | << Back              | Next >>        | Cancel |

2. Select the **Agency** and Location from the list and click **Next**. Underwriter Wizard

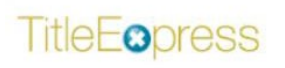

**Underwriter Selection** 

Select the Agency and Location:

| Γ | Agency Name               | Location                                     |
|---|---------------------------|----------------------------------------------|
| • |                           | StewartAccess Int Test 2nd agency - 1360 Po  |
| Γ | StewartAccess Test Agency | StewartAccess Test Agency Inc - 1980 Post C  |
|   | StewartAccess Test Agency | SA Test Agency with 100 characters in the Le |
| T | StewartAccess Test Agency | StewartAccess Test Agency Inc - 788 W Sam    |
|   | StewartAccess Test Agency | StewartAccess Test Agency Inc - 788 W S      |
|   |                           |                                              |
|   |                           |                                              |
|   |                           |                                              |
|   | F                         |                                              |
| 4 |                           |                                              |

| Logged In: TEUSER1@I | DEV.PICDEV.LOCAL | Change User |        |
|----------------------|------------------|-------------|--------|
| STGC Online          | << Back          | Next >>     | Cancel |

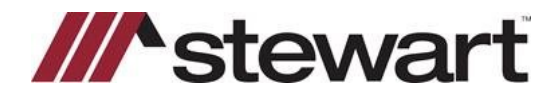

# Stewart Access 2.5 and TitleExpress - CPL 3. Select the Branch and click Next.

| Underwriter Wizard                  |                              |
|-------------------------------------|------------------------------|
| TitleEopress                        | Underwriter Branch Selection |
| Select the Branch:                  |                              |
| Branch Name                         |                              |
| ▶ None                              |                              |
| Include All Branches                |                              |
|                                     |                              |
|                                     |                              |
|                                     |                              |
|                                     |                              |
|                                     |                              |
|                                     |                              |
|                                     |                              |
|                                     |                              |
|                                     |                              |
|                                     |                              |
| Logged In: TEUSER1@DEV.PICDEV.LOCAI | Change User                  |
| STGC Online << Back                 | Next >> Cancel               |

4. Select Closing Protection Letter: Request New in the Request Services window and click Next.

| Underwriter Wizard                               |                  |
|--------------------------------------------------|------------------|
| TitleEopress                                     | Request Services |
| Select services to request from the underwriter: |                  |
| Service                                          |                  |
| Closing Protection Letter: Request New           |                  |
| Policy Jacket: Request New                       |                  |
|                                                  |                  |
|                                                  |                  |
|                                                  |                  |
|                                                  |                  |
|                                                  |                  |
|                                                  |                  |
|                                                  |                  |
| Logged In: TEUSER1@DEV.PICDEV.LOCAL   Change     | User             |
| STGC Online << Back Next >>                      | Cancel           |

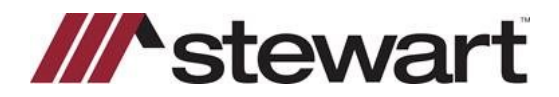

5. Select the covered Party or Parties and click Next

| İ   | tleEopress                  | Request Closing Protection            |
|-----|-----------------------------|---------------------------------------|
| Sel | ect the parties to cover (a | t least one party must be selected):  |
|     |                             | · · · · · · · · · · · · · · · · · · · |
|     | Туре                        | Name(s)                               |
| •   | Lender                      | Bank Of America                       |
| -   | Buyer/Borrower              | Charles Pearson                       |
|     |                             |                                       |
| -   |                             |                                       |

6. Select an Additional Party, if applicable, and Click Next. Then select or search for an Additional Party and click Next.

NOTE: The option to select an Approved Attorney, Secondary Agency, or Settlement Company will be displayed and enabled if available. If an additional party is not available, the selection will be disabled.

| Underwriter Wizard                                                     | Underwriter Wizard                                  |                                                                                                    |
|------------------------------------------------------------------------|-----------------------------------------------------|----------------------------------------------------------------------------------------------------|
| TITEEOPTESS Request Closing Protection Letter                          | TitleEopress                                        | Request Closing Protection Letter                                                                                                    |
| Select Additional Party:                                               | Select the Secondary Agency:                        |                                                                                                    |
| ONore                                                                  | Name                                                | State FL Search                                                                                                    |
|                                                                        | Name                                                | Address                                                                                                    |
| O Approved Attorney                                                    | <ul> <li>First International Title, Inc.</li> </ul> | 411 W. Gregory Street, Penst                                                                                                    |
| Secondary Agency                                                       | O Primary Title Services, Inc.                      | 260 Palermo Avenue, Suite 16                                                                                                    |
| 0 0000000000000000000000000000000000000                                | O Aces Title Agency, LLC                            | 515 E. Las Olas Blvd., Suite 4                                                                                                    |
| O Settlement Company                                                   | O Alpha Reliable Title, Inc                         | 5401 S. Kirkman Road, Suite                                                                                                    |
|                                                                        | O Anchor Title & Escrow, LLC                        | 1331 Creighton Rd, Suite D, F                                                                                                    |
| Some of the options are not available for selection as additional      | O Balch & Bingham, LLP                              | 841 Prudential Drive, Suite 14                                                                                                    |
| parties were not returned by the Underwriter. Contact your underwriter | O Best Practices Title, LLC                         | 2100 Ponce De Leon Blvd, Su                                                                                                    |
| for more information.                                                  | O Beta Abstract of Florida, Inc.                    | 7000 W. Palmetto Park Road -                                                                                                    |
|                                                                        | <b>1</b>                                            | •                                                                                                    |
|                                                                        |                                                     |                                                                                                    |
|                                                                        |                                                     |                                                                                                    |
| STGC Online << Back Next >> Cancel                                     | STGC Online << Back                                 | Next >> Cancel                                                                                                    |
|                                                                        |                                                     | (Laurenter and the second second seco |

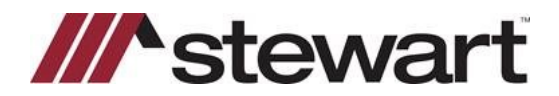

7. Make any changes to Lender information, select Successor Language, enter an Effective Date and click Next.

| TitleEeproe            | 0                 | Paguest Closing P  | rotaction |
|------------------------|-------------------|--------------------|-----------|
| nuecopies              | 5                 | Request Closing Pl | otection  |
| Change lender inform   | ation             |                    |           |
| Lender Name            | Bank Of America   |                    |           |
| Lender Address Line 1  | 940 Mayflower Ave |                    |           |
| Lender Address Line 2  |                   |                    |           |
| City, State ZIP        | New York, NY 100  | 01                 |           |
| Lender Successor Langu | age *             |                    | •         |
|                        |                   |                    |           |
| CPL Effective Date     | 05\27\2021        |                    |           |
|                        |                   |                    |           |
|                        |                   |                    |           |
| OTOO Online            | CC Back           | Novt >> C          | ancel     |

 The CPL is generated. Click Finish to save the CPL documents with your order. Note: Documents are accessed in the Document Manager. Click the View button or select the Open files to view option to open the PDF documents once the Wizard closes.

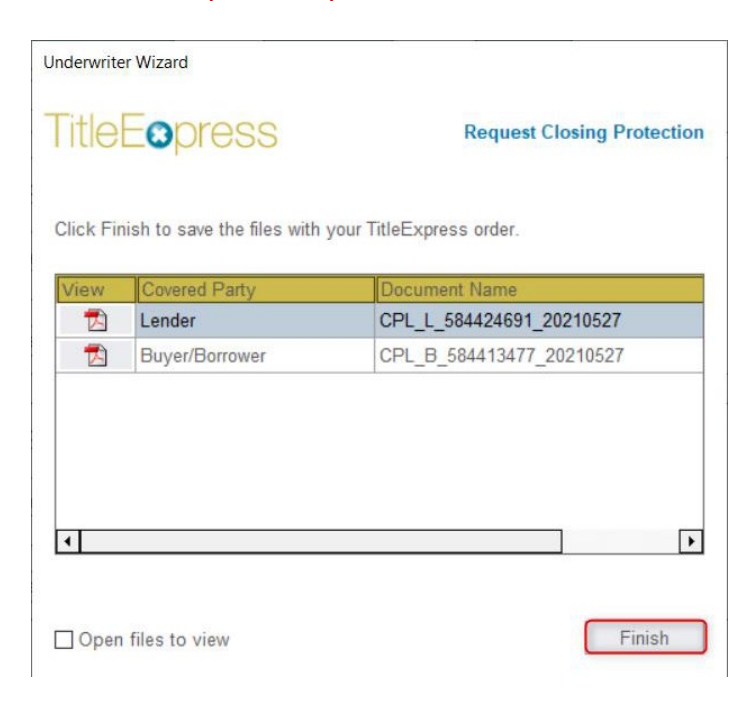

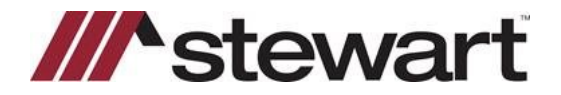